- Introduzca la contraseña Wi-Fi en la parte inferior de la pantalla y pulse Siguiente.
- Aparece un código QR en su teléfono, muéstrelo a la cámara, sujetando el teléfono a unos 15 centímetros de la . cámara.
- Cuando la cámara ha podido leer el código, emite un pitido y luego el LED se vuelve blanco fijo. Pulse He escuchado el bip, comienza el emparejamiento. Una vez que la cámara esté emparejada, cámbiele el nombre si lo desea, y después pulse TERMINAR.

Nota 1 : si el LED deja de parpadear prematuramente durante la instalación, puede reiniciar la operación desde el principio presionando el botón RESET durante 6 segundos. Para acceder a este botón, puede ser necesario girar manualmente el cabezal giratorio de la cámara hacia arriba.

Nota 2 : si gira manualmente la cabeza fuera de un reinicio del botón RESET, desenchufe y vuelva a enchufar la cámara de su fuente de alimentación para forzar una nueva calibración de posición

La cámara ahora aparece en la página de inicio, pulse su icono para acceder al video y a los ajustes. La primera vez que accede a esta interfaz, aparece un mensaje de advertencia Prueba de notificación. Marque la opción no volver a mostrar este mensaje y luego haga clic en Cancelar, volveremos a este punto un poco más

El icono en la parte inferior izquierda de la imagen le permite escuchar los sonidos captados po la cámara. El icono en la parte inferior derecha activa el modo de pantalla completa.

- La interfaz de la cámara le permite
- hacer una captura de pantalla, que se guardará en la galería del teléfono. También podrá acceder a la captura de pantalla a través del menú Galería de la aplicación.
- iniciar una grabación, que también se guardará en la galería, que podrá detener presionand Grabar nuevamente,
- transmitir en la cámara el sonido captado por el micrófono del teléfono, utilizando el icono
- Hablar • reproducir las grabaciones almacenadas en la tarjeta micro SD (icono Reproducir)
- establecer alertas de detección de movimiento (icono Alarma)
- girar la cámara en las 4 direcciones (icono Dirección)
- configurar alertas de detección de movimiento (icono Alarma)

Otras configuraciones también están disponibles a través del menú Configuración accesible

a través del icono de «lápiz» en la parte superior de la página. En particular, puede apagar la luz de la cámara, invertir la imagen si está montada en el techo o poner la cámara en modo de

espera para una privacidad total. También puede, por ejemplo, planificar grabaciones en la 4 0 0 tarieta micro SD.

### DETECCIÓN DE MOVIMIENTOS

El menu Configuración (icono del lápiz) / Detección de movimientos permite activar el detector de movimiento inmediatamente o más tarde, de forma programada. Cuando el detector de movimiento está activado, recibirá una notificación tan pronto como se detecte un movimiento. Al programar una secuencia de comandos que activa una acción cuando la cámara detecta movimiento, el detector debe estar habilitado para que la secuencia de comandos funcione. En la página de inicio, al seleccionar la flecha V junto a Funciones comunes, puede activar/ desactivar rápidamente el detector de movimiento usando el icono de Alertas.

Cuando el detector está activado, tiene la posibilidad de limitar la detección a una zona de vigilancia. Con esta función habilitada, la cámara puede moverse horizontalmente y seguir automáticamente los movimientos en su campo de visión (siempre que la velocidad de los movimientos no exceda la velocidad de rotación de la cámara).

Atención ! La cámara es extremadamente sensible. Si instala la cámara en una habitación con aberturas sin persianas opacas, la más mínima variación en la intensidad de la luz la activará. Esta variación puede ser provocada por el paso de una nube, o por el reflejo de la luz de un coche por ejemplo. El paso de insectos por delante de la lente también puede ser un factor desencadenante. En estas condiciones, desaconsejamos combinar la detección de movimiento con la activación de una sirena en una habitación que no esté herméticamente cerrada. En caso de duda, pruebe durante una semana o dos. Si no se produce una activación inexplicable, puede considerar que la habitación está cerrada herméticamente.

#### NOTIFICACIONES

El detector de movimiento es un elemento de seguridad que se supone que puede enviar notificaciones al teléfono, incluso si la aplicación Home Stay está cerrada. Además, es importante que la aplicación esté autorizada para enviar notificaciones a su smartphone, de modo que se le notifique en tiempo real, incluso si la aplicación no está activa. Ahora comprobará este punto.

- · Active el detector de movimiento, verifique que un movimiento activa una notificación en la aplicación (mensaje en el banner superior).
- · Cierre la aplicación Home Stay y reinicie su smartphone, no inicie la aplicación Home Stay.
- Muévase frente a la cámara para activar el detector de movimiento.
- Compruebe que su teléfono le avisa mediante notificación.

Si el teléfono lo notifica, genial, la configuración está completa. De lo contrario, vaya al menú de configuración / aplicaciones de su teléfono para permitir que la aplicación Home Stay envíe notificaciones, luego repita la misma prueba

Ahora puede colocar la cámara donde lo necesite

#### **CARACTERÍSTICAS TÉCNICAS**

- Wi-Fi 2.4 GHz
- Alimentación 5V
- Adaptador 230V~ 5V incluido
- Frecuencia : 2400 2483.5 MHz / 100 mW

# PT - Câmera giratória 360° inteligente Wi-Fi

#### INTRODUÇÃO

Gracias por elegir un producto inteligente METRONIC. Estamos seguros de que quedará satisfecho con él. Si es necesario. no dude en ponerse en contacto con nuestro departamento de soporte técnico, por correo electrónico o por teléfono. Encontrará nuestros datos de contacto al final de este manual

Este manual também está disponível online. Em caso de dúvida ou dificuldade, você pode baixar a versão mais recente em nosso site (http://www.metronic.com), menu Assistência / Manuais de instruções. O manual on-line pode ser diferente da versão em papel que você está lendo, seja para explicar uma atualização de software ou para fornecer explicações adicionais de recursos relacionados ao uso detalhado.

Para configurar e usar sua câmera, você precisará instalar nosso aplicativo METRONIC Home Stay. O manual de instalação e uso deste aplicativo está disponível apenas online, no endereco https://medias.metronic.com/manual/homestay.pdf

# Neste manual, assumiremos que você já executou esta instalação.

DESCRIÇÃO

A câmera é instalada em um móvel ou pendurada na parede ou no teto.

O LED azul (1) indica o estado do dispositivo em funcionamento normal. Você tem a opção de desativá-lo nos menus da câmera

A lente (2) é o olho real da sua câmera. Está rodeado por LEDs infravermelhos (3) que permitem visão noturna e

que se acendem automaticamente graças ao sensor de luz (4).

Gracas a coluna (5) e microfone (6), você pode falar com uma pessoa no campo de visão da câmera, de gualquer

O dispositivo é alimentado através de uma porta USB (7) conectada à fonte de alimentação de 5V incluída. O leitor de cartão micro SD (8) permite gravar centenas de horas de vídeo.

Uma pressão longa (6 segundos) no botão RESET (9) redefine a câmera, para que você possa se conectar a uma nova conta, se necessário

#### INSTALACÃO

0

5 0 +

- Conecte a câmera e sua fonte de alimentação perto de seu ponto de acesso Wi-Fi, geralmente o roteador, Enquanto a câmera inicializa (aproximadamente um minuto), o LED acende em azul e a cabeça da câmera gira em todas as direções. Em seguida, a câmera emite um sinal sonoro 2 vezes, o LED começa a piscar em azul rapidamente, a câmera pode ser emparelhada com o aplicativo.
- Verifique se o telefone está conectado ao Wi-Fi doméstico (somente 2,4 GHz) e também se você sabe a senha. • Na página inicial do aplicativo Home Stay, pressione, selecione Adicionar um dispositivo e selecione o ícone 360 Camera. Margue a caixa A luz pisca em azul e pressione Seguinte.
- Digite a senha do Wi-Fi na parte inferior da tela e pressione Seguinte.
- Um código QR aparece no seu telefone, mostre-o para a câmera, segurando o telefone a cerca de 15 centímetros da câmera
- Quando a câmera conseguir ler o código, ela emite um bipe e, em seguida, o LED fica branco sólido. Pressione \*\*Ouvi o bipe\*\*, o emparelhamento é iniciado. Quando a câmera estiver pareada, renomeie-a se desejar e pressione \*\*TERMINAR\*\*

Nota 1 : Se o LED parar de piscar prematuramente durante a instalação, você pode reiniciar a operação desde o início pressionando o botão RESET por 6 segundos. Para acessar este botão, pode ser necessário girar manualmente a cabeca giratória da câmera para cima

Nota 2 : se você desligar a cabeça manualmente, um botão RESET é redefinido, desconecte e reconecte a câmera da fonte de alimentação para forçar uma nova calibração de posição.

A câmera agora aparece na página inicial, toque no ícone para acessar o vídeo e as configurações. Na primeira vez que você acessar essa interface, uma mensagem de aviso **Teste de notificação** será exibida. Marque a opção **não** mostrar esta mensagem novamente e clique em Cancelar. Voltaremos a isso um pouco mais tarde.

O ícone no canto inferior esquerdo da imagem permite ouvir os sons capturados pela câmera O ícone no canto inferior direito ativa o modo de tela cheia.

- A interface da câmera permite que você
- tire uma captura de ecrã, ela será salva na galeria do telefone. Você também pode acessa a captura de ecrã pelo menu Galeria no aplicativo,
- iniciar uma gravação, que também será salva na galeria, que você pode interromper pressi nando Gravar novamente.
- transmita o som captado pelo microfone do telefone para a câmera usando o ícone Falar, ٢
- · reproduzir as gravações armazenadas no cartão micro SD (ícone Reproduzir)
- definir alertas de detecção de movimento (ícone Alarme)
- gire a câmera em todas as 4 direções (ícone Direção)

 configurar alertas de detecção de movimento (ícone Alarme) Outras configurações também estão disponíveis no menu Configurações, acessível por meio do ícone «lápis» na parte superior da página. Em particular, você pode desligar a luz da câmera, inverter a imagem se estiver montada no teto ou colocar a câmera em modo de espera para

total privacidade. Você também pode, por exemplo, agendar gravações no cartão micro SD.

# DETECÇÃO DE MOVIMENTO

O menu Configurações (ícone de lápis) / Detecção de movimento permite ativar o detector de movimento imediatamente ou mais tarde, de forma programada. Quando o detector de movimento estiver ativado, você receberá uma notificação assim que um movimento for detectado. Ao programar um script que aciona uma ação quando a câmera detecta movimento, o detector deve estar ativado para que o script funcione. Na página inicial, selecionando a seta V ao lado de Recursos comuns, você pode ativar/desativar rapidamente o detector de movimento usando o ícone Alertas.

Quando o detector é ativado, você tem a possibilidade de limitar a detecção a uma zona de vigilância. Com esse recurso habilitado, a câmera pode se mover horizontalmente e rastrear automaticamente os movimentos em seu campo de visão (desde que a velocidade dos movimentos não exceda a velocidade de rotação da câmera).

Atenção! A câmera é extremamente sensível. Se você instalar a câmera em uma sala com aberturas sem persianas blackout, a menor variação na intensidade da luz acionará. Essa variação pode ser causada pela passagem de uma nuvem, ou pelo reflexo da luz de um carro, por exemplo. A passagem de insetos na frente da lente também pode ser um gatilho. Nestas condições, desaconselhamos combinar a detecção de movimento com a ativação da sirene em uma sala que não seja hermeticamente fechada. Em caso de dúvida, tente por uma semana ou duas. Se não ocorrer nenhuma ativação inexplicável, você pode considerar a sala hermeticamente selada.

#### NOTIFICAÇÕES

O detector de movimento é um item de segurança que deve enviar notificações para o telefone, mesmo que o aplicativo Home Stay esteja fechado. Além disso, é importante que o aplicativo esteja autorizado a enviar notificações para o seu smartphone, para que você seja notificado em tempo real, mesmo que o aplicativo não esteja ativo. Agora você vai verificar este ponto.

- Ative o detector de movimento, verifique se um movimento aciona uma notificação no aplicativo (mensagem no banner superior).
- Feche o aplicativo Home Stav e reinicie seu smartphone. não inicie o aplicativo Home Stav.
- · Mova-se na frente da câmera para ativar o detector de movimento.
- Verifique se o seu telefone o alerta por notificação.

Se o telefone notificar você, ótimo, a configuração está concluída. Caso contrário, acesse o menu de configurações/ aplicativos do seu telefone para permitir que o aplicativo Home Stay envie notificações e repita o mesmo teste.

Agora você pode colocar a câmera onde precisar

### CARACTERÍSTICAS TÉCNICAS

- Wi-Fi 2.4 GHz
- Alimentação 5V Adaptador 230V~ 5V incluido
- Frequência: 2400 2483.5 MHz / 100 mW

| Tension d'entrée                       | Tensione di ingresso                          | Tensión de entrada                | Tensão de entrada               | 230 V  |
|----------------------------------------|-----------------------------------------------|-----------------------------------|---------------------------------|--------|
| Fréquence d'entrée                     | Frequenza di ingresso CA                      | Frecuencia de entrada CA          | Frequência de entrada CA        | 50 Hz  |
| Tension de sortie                      | Tensione di uscita                            | Tensión de salida                 | Tensão de saída                 | 5,0 V  |
| Courant de sortie                      | Corrente di uscita                            | Intensidad de salida              | Corrente de saída               | 1,0 A  |
| Puissance de sortie                    | Potenza di uscita                             | Potencia de salida                | Potência de saída               | 5,0 W  |
| Rendement moyen en mode actif          | Rendimento medio in modo attivo               | Rendimiento medio en modo activo  | Desempenho médio no modo ativo  | 71,8 % |
| Rendement à faible charge (10%)        | Rendimento a basso carico (10%)               | Rendimiento con poca carga (10 %) | Desempenho de carga baixa (10%) | 56,2 % |
| Consommation électrique hors<br>charge | Potenza assorbita nella<br>condizione a vuoto | Consumo de energía sin carga      | Consumo de energia sem carga    | 0,06 W |

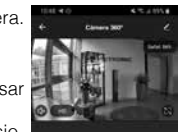

Φ

5 6 +

| .e  | soussigné,    | METRONIC      |
|-----|---------------|---------------|
| ieι | ure (495728   | ) est conforn |
| ac  | dresse interr | net suivante: |

Con la presente, METRONIC dichiara che il dispositivo radioelettrico Telecamera IP Wi-Fi a 360° (495728) è conforme ai requisiti es-senziali e alle altre disposizioni pertinenti della direttiva 2014/53 / UE. Il testo integrale della dichiarazione UE di conformità è disponibile sul seguente indirizzo Internet

CE

O abaixo assinado, METRONIC, declara que o equipamento de rádio do tipo Câmera giratória 360° inteligente Wi-Fi (495728) está em conformidade com a Diretiva 2014/53 / UE. O texto completo da declaração de conformidade da UE está disponível no seguinte endereco de Internet

#### http://medias.metronic.com/doc/495728- ye5pe6-doc.pdf

fiscale di acquisto

#### www.metronic.com/a/garantie.php

| X | www.metronic.com/pdf/noti |
|---|---------------------------|
|   | www.metronic.com/pdf/noti |

02 47 346 392

un courrier électronique à l'adresse

# METRONIC

- FR Caméra rotative 360° intelligente Wi-Fi intérieure
- IT Telecamera IP Wi-Fi a 360°
- ES Cámara rotativa 360° inteligente Wi-Fi interior
- PT Câmera giratória 360° inteligente Wi-Fi

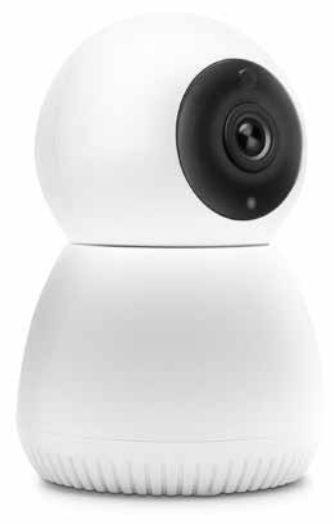

# 495728

#### CONFORMITÉ - SERVICES / CONFORMITA' - SERVIZI / CONFORMIDAD - SERVICIOS / CONFORMIDADE - SERVICOS

déclare que l'équipement radioélectrique du type Caméra rotative 360° intelligente Wi-Fi intéme à la directive 2014/53/UE. Le texte complet de la déclaration UE de conformité est disponible à

El abajo firmante, METRONIC, declara que el equipo de radio Cámara fija inteligente Wi-Fi interior 495728 cumple con la directiva 2014/53 / UE. El texto completo de la declaración de conformidad de la UE está disponible en la siguiente dirección de Internet

FR - Le produit bénéficie d'une garantie commerciale de 2 ans. Consultez le détail de nos conditions de garantie sur ce lien :

T - Il prodotto è coperto dalla garanzia legale del venditore di 24 mesi per difetti di conformità prevista dagli articoli 128 e ss. del D.Lgs. n. 206/2005 (Codice del Consumo). ATTENZIONE: la garanzia non è valida senza lo scontrino o la ricevuta

ES - El producto tiene una garantía comercial de 3 años. Consulta el detalle de nuestras condiciones de garantía en este

PT - O produto tem garantia comercial de 3 anos. Consulte os detalhes das nossas condições de garantia neste link

ice\_DEEE.pdf

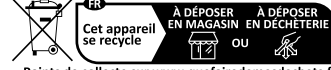

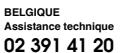

+ 02 94 94 36 91 e-mail: tecnico@metronic.com dal lunedì al venerdì dalle 9:00-13:00 / 14:00-18:00 +34 93 713 26 25

+34 93 713 26 25

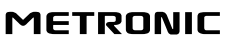

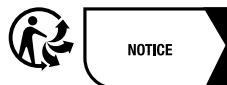

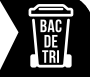

100, rue Gilles de Gennes 37310 TAUXIGNY FRANCE Made in outside FU

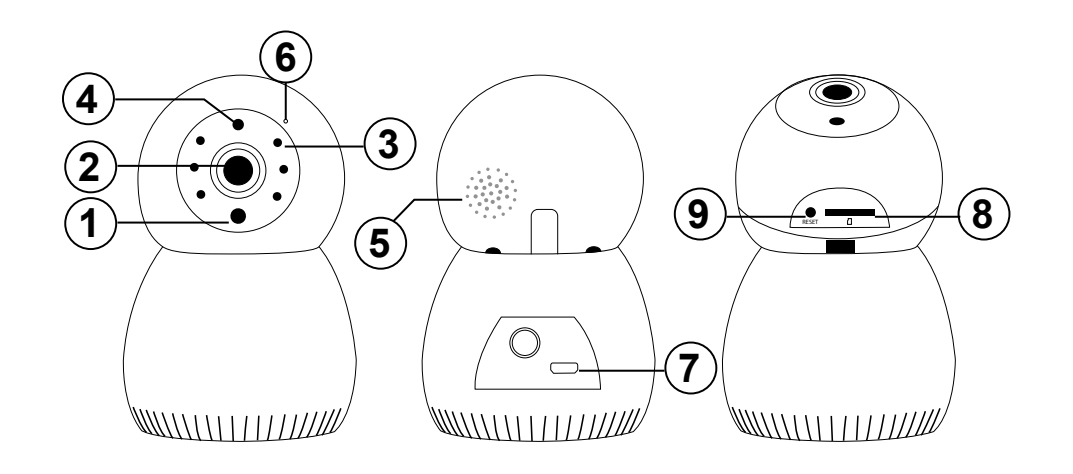

#### FR - Caméra rotative 360° intelligente Wi-Fi intérieure

#### AVANT-PROPOS

Nous vous remercions d'avoir choisi un produit intelligent METRONIC et nous sommes persuadés qu'il vous donnera entière satisfaction. En cas de besoin, n'hésitez pas à contacter notre service d'assistance technique, par courrier électronique ou par téléphone. Vous trouverez nos coordonnées à la fin de cette notice.

Cette notice est également disponible en ligne. En cas de doute ou de difficulté, téléchargez sa dernière version depuis notre site www.metronic.com, section Besoin d'aide / Documentations. La notice en ligne peut différer de la version papier que vous êtes en train de lire, soit pour tenir compte d'une mise à jour du logiciel, soit pour fournir des explications supplémentaires sur des fonctions correspondant à une utilisation approfondie.

Pour configurer et utiliser votre caméra, vous aurez besoin d'installer notre application METRONIC Home Stay. La notice d'installation et d'utilisation de cette application est disponible uniquement en ligne, depuis l'adresse https:// medias.metronic.com/manual/homestay.pdf

Dans la présente notice, nous supposerons que vous avez déjà procédé à cette installation.

#### DESCRIPTION

La caméra s'installe soit posée sur un meuble, soit accrochée au mur ou au plafond.

Le voyant (1) bleu indique l'état de l'appareil. En fonctionnement normal, le voyant est allumé. Vous avez la possibilité de l'éteindre dans les menus de la caméra

La lentille (2) est l'œil de votre caméra. Elle est entourée de LED infrarouges (3) qui permettent une vision nocturne et qui s'allument automatiquement grâce au capteur de luminosité (4).

Grâce au haut-parleur (5) et au microphone (6), vous pouvez parler avec une personne qui est dans le champ de vision de la caméra, quel que soit l'endroit où vous vous trouvez.

Connectez l'alimentation 5V fournie sur le port USB (7) pour alimenter la caméra. Un lecteur de carte micro SD (8) vous permet d'enregistrer plusieurs centaines d'heures de vidéo.

Un appui long (6 secondes) sur le bouton RESET (9) réinitialise la caméra pour pouvoir la connecter à un nouveau compte si besoin, ou changer de réseau Wi-Fi.

#### INSTALLATION

- Branchez la caméra et son alimentation, à proximité de votre point d'accès Wi-Fi, généralement votre box internet. Pendant le démarrage de la caméra (une minute environ), le voyant s'allume en bleu et la tête de la caméra tourne dans toutes les directions. La caméra émet ensuite 2 bips, le voyant se met à clignoter rapidement en bleu, la caméra peut alors être appairée avec l'application.
- Assurez-vous que votre téléphone soit connecté au Wi-Fi (2.4 GHz uniquement) de votre logement, dont vous connaissez le mot de passe.
- Depuis la page d'accueil de l'application Home Stay, appuyez sur le + puis sélectionnez Ajouter un appareil et ensuite sélectionnez le pictogramme Caméra 360. Cochez la case Oui, le voyant bleu clignote bien puis appuyez sur Suivant.
- Entrez le mot de passe Wi-Fi en bas de l'écran puis appuyez sur Suivant.
- Un QR code s'affiche sur votre téléphone, présentez-le à la caméra, en gardant le téléphone immobile à une quinzaine de centimètres de la caméra.
- Lorsque la caméra a lu le code, elle émet un bip, puis le voyant cesse de clignoter. Appuyez sur J'ai entendu le bip, l'appairage démarre. Une fois que la caméra est appairée, renommez-la si vous le souhaitez, puis appuyez sur Terminé

Note 1 : si le voyant cesse de clignoter prématurément pendant l'installation, vous pouvez relancer l'opération depuis le début en appuyant 6 secondes sur le bouton RESET. Pour accéder à ce bouton, il peut être nécessaire de faire pivoter manuellement vers le haut la tête rotative de la caméra.

Note 2 : si vous faites pivoter manuellement la tête en dehors d'une réinitialisation par bouton RESET, débranchez puis rebrancher la caméra de son alimentation pour forcer un nouveau calibrage de position

La caméra apparaît maintenant dans la page d'accueil, appuyez sur son icône pour accéder à la vidéo et aux réglages. La première fois que vous accédez à cette interface, un message d'avertissement Test de notification apparaît. Cochez l'option ne plus afficher ce message puis cliquez sur Annuler, nous reviendrons sur ce poin un peu plus loin

L'icône en bas à gauche de l'image vous permet d'écouter les sons captés par la caméra. L'icône en bas à droite active le mode plein écran.

L'interface de la caméra vous permet de :

- faire une copie d'écran qui sera enregistrée dans la galerie du téléphone. Cette capture d'écran sera également accessible par le menu Galerie de l'application,
- lancer un enregistrement, également à destination de la galerie, que vous pouvez arrête en appuyant à nouveau sur Enregistrer,
- diffuser le son capté par le micro de votre téléphone, grâce au picto Parler,
- lire les enregistrements stockés sur la carte micro SD (icône Lecture)
- faire pivoter la caméra dans les 4 directions (icône Direction) régler les alertes de détection de mouvement (icône Alarme

D'autres réglages sont également disponibles grâce au menu Paramètres accessible via l'icône crayon en haut de la page. Vous pourrez notamment éteindre le voyant de la camé-

ra, inverser l'image en cas de montage au plafond, ou mettre en veille la caméra pour une totale intimité. Vous pourrez également, par exemple, planifier des enregistrements sur la carte micro SD 4 0 0

### DÉTECTION DE MOUVEMENTS

Le menu Paramètres (icône crayon) / Détection de mouvements vous permet d'activer immédiatement le

détecteur de mouvements, ou ultérieurement, de manière programmée, Quand le détecteur de mouvement est activé, vous recevez une notification dès qu'un mouvement est détecté. Lorsque vous programmez un script déclenchant une action lorsque la caméra détecte un mouvement, le détecteur doit être activé pour que le script fonctionne. Dans la page d'accueil, en sélectionnant la flèche V à côté de Fonctions courantes, vous pouvez rapidement activer / désactiver le détecteur de mouvements grâce au picto Alertes.

Quand le détecteur est activé, vous avez la possibilité de suivre automatiquement les déplacements grâce au Suivi de mouvement. Avec cette fonction activée, la caméra est capable de pivoter horizontalement et automatiquement pour suivre les déplacements dans son champ de vision (à condition que la rapidité des déplacements n'excède pas la vitesse de rotation de la caméra.)

Attention ! La caméra est extrêmement sensible. Si vous installez la caméra dans une pièce comportant des ouvertures sans volets occultants, la moindre variation d'intensité lumineuse peut provoquer un déclenchement. Cette variation peut être causée par le passage d'un nuage, ou la réflexion d'un phare de voiture par exemple. Le passage d'insectes devant l'objectif peut également être un facteur de déclenchement. Dans ces conditions, nous vous déconseillons de coupler la détection de mouvement avec le déclenchement d'une sirène dans une pièce non hermétiquement close. En cas de doute, procédez à des essais pendant une ou deux semaines. Si aucun déclenchement inexpliqué n'intervient, vous pourrez alors considérer que la pièce est bien hermétiquement clos

#### NOTIFICATIONS

Le détecteur de mouvement est un élément de sécurité qui est censé pouvoir envoyer des notifications au téléphone, même si l'appli Home Stay est fermée. Aussi, il est important que l'appli soit autorisée à envoyer des notifications à votre smartphone, pour que vous soyez prévenu en temps réel, même si l'application n'est pas active. Vous allez maintenant vérifier ce point

- Activez le détecteur de mouvement, vérifiez qu'un mouvement déclenche une notification dans l'appli (message dans le bandeau du haut).
- Fermez l'application Home Stay et redémarrez votre smartphone, ne démarrez pas l'application Home Stay
- Bougez devant la caméra pour déclencher le détecteur de mouvements.
- Vérifiez que votre téléphone vous alerte par notification.

Si votre téléphone, vous notifie, c'est parfait, la configuration est terminée. Dans le cas contraire, allez dans le menu paramètres / applications de votre téléphone pour autoriser l'application Home Stay à envoyer des notifications, puis refaites le même test.

Vous pouvez maintenant placer la caméra là où vous en avez besoin

#### CARACTÉRISTIQUES TECHNIQUES

- Wi-Fi 2.4 GHz
- Alimentation 5V 1A
- Adaptateur 230V~ 5V fourni • Fréquence : 2400 - 2483.5 MHz / 100 mW

# IT - Telecamera IP Wi-Fi a 360°

# INTRODUZIONE

Ti ringraziamo per aver scelto un prodotto della gamma Smart Home by Metronic. Per qualsiasi informazione sull'utilizzo di questo prodotto contatta il nostro servizio di assistenza tecnica.

Questo manuale è disponibile anche online. In caso di dubbio o difficoltà, è possibile scaricare l'ultima versione disponibile dal nostro sito web www.metronic.com, sezione Supporto / Manuali e schede. Il manuale online potrebbe differire dalla versione cartacea, sia per un aggiornamento software, sia per spiegazioni aggiuntive su funzioni per un uso approfondito.

Per configurare e utilizzare la telecamera, dovrai installare la nostra applicazione Metronic Home Stay. Il manuale d'uso di questa applicazione è disponibile online, all'indirizzo

#### https://medias.metronic.com/manual/homestay.pdf

In questo manuale, diamo per scontato che sia già stata installata.

#### DESCRIZIONE

La telecamera può essere posizionata su un mobile o fissata al muro o al soffitto.

Il led (1) indica lo stato del dispositivo. Rimane acceso di colore blu durante il normale funzionamento ed è possibile

disattivarlo nel menu della telecamera. L'obbiettivo (2) è circondato da led a infrarossi (3) che consentono la visione notturna accendendosi automatica-

mente grazie al sensore crepuscolare (4). Lo speaker (5) ed il microfono (6), rendono possibile ascoltare i suoni ambientali e parlare con una persona che si

trova nel campo visivo della telecamera, indipendentemente da dove ci si trovi. Collegare il cavo di alimentazione in dotazione tramite la porta USB (7) per alimentare la telecamera. Il lettore di

micro SD card (8) consente di registrare diverse centinaia di ore di video. Una pressione prolungata (6 secondi) sul tasto RESET (9) resetta la telecamera per poterla collegare ad un nuovo account, se necessario.

#### INSTALLAZIONE

4

6

01

- Collega la telecamera ad una presa vicino all'access point Wi-Fi del tuo router. Durante la fase di avvio della telecamera (circa un minuto), il led si accende in blu e la testa della telecamera ruota in tutte le direzioni. La telecamera emette quindi 2 segnali acustici ed il led inizia a lampeggiare rapidamente in blu: ora può essere associata con l'applicazione.
- Assicurati che il tuo smartphone sia connesso al Wi-Fi (solo 2,4 GHz) dell'abitazione. Dalla home page dell'applicazione Home Stay, premi su + guindi seleziona l'icona Telecamera 360°. Seleziona
- la casella Sì. la luce blu lampeggia velocemente, guindi Avanti.
- Inserisci la password della tua rete Wi-Fi nella parte inferiore dello schermo, quindi Avanti.
- Un codice QR viene visualizzato sullo smartphone, inquadralo nella telecamera, tenendolo a una quindicina di centimetri • Quando la telecamera riconosce il codice emette un segnale acustico ed il led smette di lampeggiare. Premi su
- Ho sentito il bip. Si avvierà la modalità di pairing (accoppiamento) con lo smartphone. Terminata l'operazione è possibile modificare il nome della telecamera, se lo si desidera. Quindi premi su Completato

Nota 1 : se il led smette di lampeggiare prima del termine dell'installazione, è possibile riavviare la telecamera premendo il tasto RESET per 6 secondi. Per accedere a questo tasto, potrebbe essere necessario ruotare manualmente la testa della telecamera verso l'alto.

Nota 2: se si ruota manualmente la testa rotante non avendo premuto prima il tasto RESET, scollega e ricollega la telecamera dall'alimentazione per forzare una nuova calibrazione della posizione

La telecamera apparirà nella home page, premi sulla sua icona per accedere alle impostazioni video e altre regolazioni. La prima volta che si accede a questa interfaccia, viene visualizzato un messaggio di avviso Test di notifica. Selezionare l'opzione Non visualizzare più questo messaggio quindi premi su Annulla; torneremo su questo punto più tardi.

L'icona in basso a sinistra dell'immagine permette di ascoltare i suoni rilevati dalla telecamera. L'icona in basso a destra attiva la modalità full screen.

L'interfaccia della telecamera permette di: · Fare una foto premendo su Fotografia. La foto sarà salvata nella galleria del tuo smartphor oppure sarà accessibile tramite il menu Galleria dell'applicazione

- smartphone, premendo sull'icona Parla.
- - Ruotare la telecamera nella 4 direzioni (icona Direzione)

#### **RILEVATORE DI MOVIMENTO**

Quando il rilevatore è attivato, è possibile tracciare i movimenti individuati attivando la funzione Segui. Con questa funzione abilitata, la telecamera è in grado di ruotare automaticamente per seguire i movimenti nel suo campo visivo (a condizione che la velocità dei movimenti non superi la velocità di rotazione della telecamera).

Attenzione! La telecamera è estremamente sensibile. Se si installa la telecamera in una stanza senza tende (oppure con un tendaggio leggero), una variazione di intensità della luce potrebbe far attivare la telecamera. Questa variazione potrebbe essere causata anche dal passaggio di una nuvola, dal riflesso del faro di un'auto o, addirittura, dal passaggio di insetti davanti all'objettivo. In gueste situazioni, raccomandiamo di non combinare il rilevatore di movimento con la sirena d'allarme. In caso di dubbio, consigliamo di effettuare un test dell'installazione per una o due settimane. Se non si verifica alcun falso allarme, si può presupporre che la telecamera sia correttamente installata.

#### NOTIFICHE

Il rilevatore di movimento è un elemento di sicurezza che dovrebbe essere in grado di inviare notifiche allo smartphone, anche se l'app Home Stay è chiusa. Quindi, è importante che l'app sia autorizzata ad inviare notifiche allo smartphone, in modo da poter essere avvisati in tempo reale. Per verificare che le notifiche funzionino: · Attiva il rilevatore di movimento e verifica che un movimento attivi una notifica nell'app (messaggio nel banner in

- alto)
- Verifica che lo smartphone ti avvisi dell'avvenuto movimento.

Ora puoi posizionare la telecamera nel luogo desiderato.

#### CARATTERISTICHE TECNICHE

- Wi-Fi 2.4 GHz
- Alimentazione 5V 1A
- Alimentatore 230V~ 5V fornito Frequenza: 2400 - 2483.5 MHz

# ES - Cámara rotativa 360° inteligente Wi-Fi interior

#### INTRODUCCIÓN

DESCRIPCIÓN

INSTALACIÓN

menús de la cámara.

nueva cuenta si es necesario.

conoce la contraseña

• Avviare una registrazione video premendo su Registrazione, la cartella di destinazione è sempre la galleria dello smartphone. Per interromperla premi nuovamente su Registrazione Comunicare con l'ambiente in cui è posizionata la telecamera direttamente dal microfono dello

Riprodurre le registrazioni memorizzate sulla micro SD card (icona Riproduzione).

• Impostare gli avvisi di rilevamento del movimento (icona Allarme)

Altre funzionalità sono disponibili anche attraverso il menu Impostazioni, accessibile tramite l'ico- 🚊 🌜 + na «matita» nella parte superiore dello schermo. In particolare è possibile spegnere il led della telecamera, invertire l'immagine quando questa viene montata sul soffitto o metterla in stand-by per una privacy totale. È anche possibile, ad esempio, programmare le registrazioni sulla micro

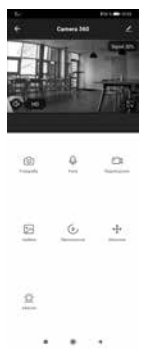

Il menu Impostazioni (icona matita) / Rilevatore di movimento consente di attivare il rilevatore di movimento immediatamente o di programmare questa funzione sulla base di uno script (stringa di comando). Quando il rilevatore di movimento è attivo, riceverai una notifica non appena verrà rilevato un movimento. Se si programma uno script che attiva un'azione al rilevamento di un movimento, il rilevatore deve essere abilitato affinché lo script possa funzionare. Nella home page, selezionando la freccia V nel riguadro della Telecamera 360°, è possibile attivare/disattivare rapidamente il rilevatore di movimento tramite l'icona Rilevatore.

Chiudi l'app Home Stay ed, eventualmente, riavvia il telefono. Non riavviare l'app Home Stay.

Effettua uno spostamento davanti alla telecamera per attivare il rilevatore

Se ricevi la notifica: la configurazione è completata. In caso contrario, vai al menu delle impostazioni delle applicazioni dello smartphone per autorizzare Home Stay ad inviare notifiche, quindi ripeti lo stesso test

Gracias por elegir un producto inteligente METRONIC. Estamos seguros de que quedará satisfecho con él. Si es necesario, no dude en ponerse en contacto con nuestro departamento de soporte técnico, por correo electrónico o por teléfono. Encontrará nuestros datos de contacto al final de este manual.

Este manual está también disponible online. En caso de duda o dificultad, puede descargar la última versión desde nuestra web (http://www.metronic.com), menu Asistencia / Manuales de instrucciones. El manual en línea puede diferir de la versión en papel que está leyendo, ya sea para tener en cuenta una actualización de software o para proporcionar explicaciones adicionales sobre las funciones correspondientes al uso en profundidad.

Para configurar y utilizar su cámara, necesitará instalar nuestra aplicación METRONIC Home Stay. El manual de instalación y uso de esta aplicación está disponible únicamente online, desde la dirección

### https://medias.metronic.com/manual/homestay.pdf.

En este manual, asumiremos que ya ha realizado esta instalación.

La cámara se instala colocada sobre un mueble o colgada en la pared o en el techo.

El LED azul (1) indica el estado del dispositivo en funcionamiento normal. Tienes la opción de apagarlo en los

La lente (2) es el ojo real de su cámara. Está rodeado de LED infrarrojos (3) que permiten la visión nocturna y que se encienden automáticamente gracias al sensor de luz (4). Gracias al altavoz (5) y al micrófono (6), puede hablar con una persona que se encuentre en el campo de visión de

la cámara, desde cualquier lugar. El dispositivo se alimenta a través de un puerto USB (7) conectado a la fuente de alimentación de 5V incluida. El

lector de tarjetas micro SD (8) permite grabar centenares de horas de video. Una pulsación larga (6 segundos) en el botón RESET (9) reinicia la cámara, para que pueda conectarse a una

• Conecte la cámara y su fuente de alimentación cerca de su punto de acceso Wi-Fi, generalmente el router. Mientras la cámara se inicia (aproximadamente un minuto), el LED se ilumina en azul y el cabezal de la cámara gira en todas las direcciones. Luego, la cámara emite 2 pitidos, el LED comienza a parpadear rápidamente en azul, la cámara se puede empareiar con la aplicación.

Asegúrese de que su teléfono esté conectado al Wi-Fi (solo 2,4 GHz) de su hogar y asegúrese también de que

• Desde la página de inicio de la aplicación Home Stay, presione el + y luego seleccione Añadir un dispositivo y seleccione el icono Cámara 360. Marque la casilla \*\*La luz parpadea en azul\*\* luego pulse Siguiento